- 1. Login to your Webtickets profile
- 2. Click on "my tickets"
- 3. Change the date to the date that you purchased the tickets (if longer than 3 months ago)
- 4. Click on "switch to seating"

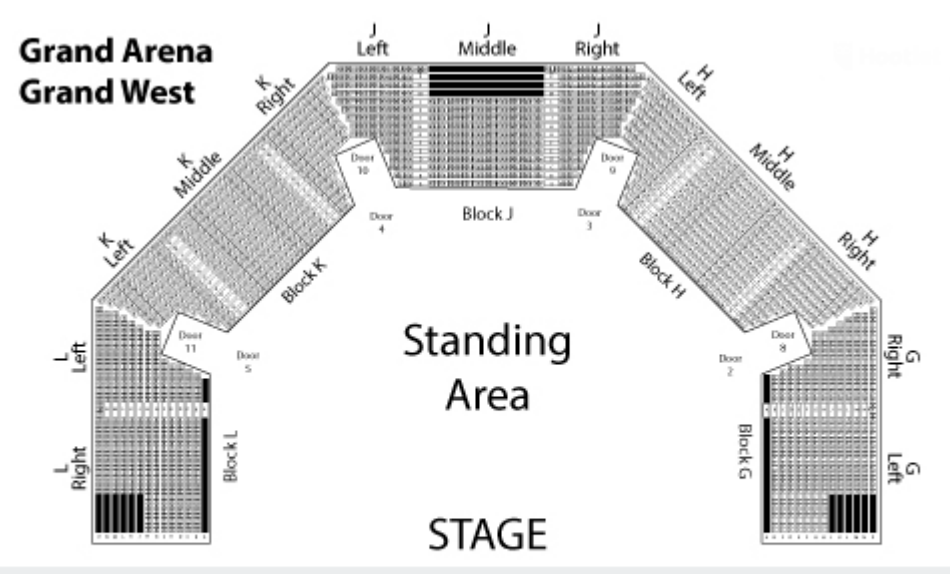

5. Select the section you would like to sit in.

One of the biggest rising stars in the world, singer-song-writer, Ben Howard, is coming to perform live in Cape Town in July 2015. With a whirlwind rise through the charts over the last two years, famous songs include "The Wolves" and more recently, "Keep Your Head Up", Ben Howard has now become a firm favourite in SA too. Catch him live in Cape Town for two shows at the epic Grand West Arena in July 2015.

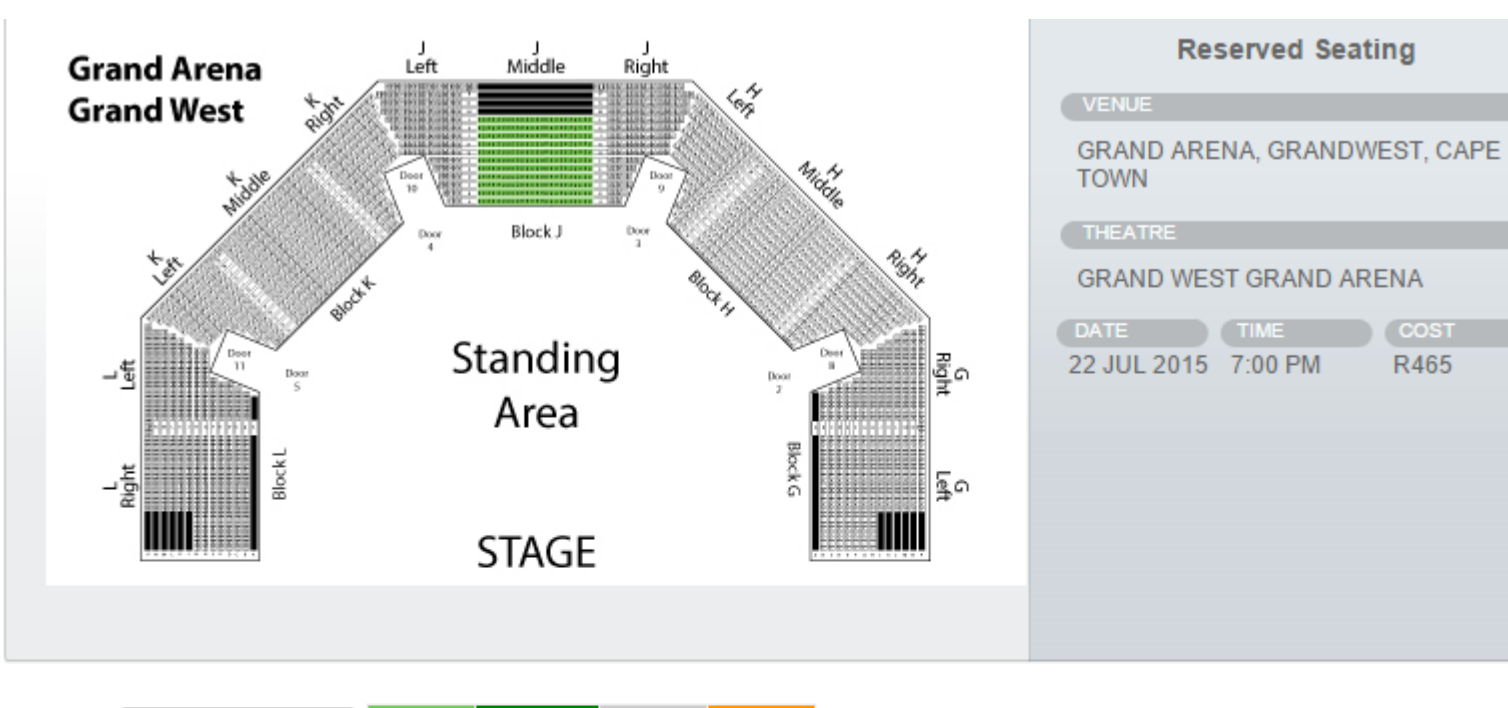

SECTION: Block J Middle 
Available Wheelchair

elchair Sold Selected

Choose your seats by clicking on the seating plan below

Next >

| L158 | L157 | L156 | L155 | L154 | L153 | L152 | L151 | L150 | L149 | L148 | L147 | L146 | L145 | L144 | L143 | L142 | L141 | L140 | L139 | L138 | L137 | L138 | L135 |
|------|------|------|------|------|------|------|------|------|------|------|------|------|------|------|------|------|------|------|------|------|------|------|------|
| K158 | K157 | K158 | K155 | K154 | K153 | K152 | K151 | K150 | K149 | K148 | K147 | K148 | K145 | K144 | K143 | K142 | K141 | K140 | K139 | K138 | K137 | K138 | K135 |
| J158 | J157 | J156 | J155 | J154 | J153 | J152 | J151 | J150 | J149 | J148 | J147 | J148 | J145 | J144 | J143 | J142 | J141 | J140 | J139 | J138 | J137 | J136 | J135 |
| H158 | H157 | H156 | H155 | H154 | H153 | H152 | H151 | H150 | H149 | H148 | H147 | H146 | H145 | H144 | H143 | H142 | H141 | H140 | H139 | H138 | H137 | H136 | H135 |
| G158 | G157 | G156 | G155 | G154 | G153 | G152 | G151 | G150 | G149 | G148 | G147 | G148 | G145 | G144 | G143 | G142 | G141 | G140 | G139 | G138 | G137 | G138 | G135 |
| F158 | F157 | F156 | F155 | F154 | F153 | F152 | F151 | F150 | F149 | F148 | F147 | F146 | F145 | F144 | F143 | F142 | F141 | F140 | F139 | F138 | F137 | F136 | F135 |
| E158 | E157 | E156 | E155 | E154 | E153 | E152 | E151 | E150 | E149 | E148 | E147 | E146 | E145 | E144 | E143 | E142 | E141 | E140 | E139 | E138 | E137 | E136 | E135 |
| D158 | D157 | D156 | D155 | D154 | D153 | D152 | D151 | D150 | D149 | D148 | D147 | D146 | D145 | D144 | D143 | D142 | D141 | D140 | D139 | D138 | D137 | D136 | D135 |
| C158 | C157 | C156 | C155 | C154 | C153 | C152 | C151 | C150 | C149 | C148 | C147 | C146 | C145 | C144 | C143 | C142 | C141 | C140 | C139 | C138 | C137 | C136 | C135 |
| B158 | B157 | B156 | B155 | B154 | B153 | B152 | B151 | B150 | B149 | B148 | B147 | B146 | B145 | B144 | B143 | B142 | B141 | B140 | B139 | B138 | B137 | B136 | B135 |

| SEC                                                     | TION | Blo | ock J | Mid | dle | • | Availa | ble | Wheel | chair | So | ld | Sele | ected |      |  |  |  |  | Г |   |
|---------------------------------------------------------|------|-----|-------|-----|-----|---|--------|-----|-------|-------|----|----|------|-------|------|--|--|--|--|---|---|
| Choose your seats by clicking on the seating plan below |      |     |       |     |     |   |        |     |       |       |    |    |      | Nex   | «t > |  |  |  |  |   |   |
|                                                         |      |     |       |     |     |   |        |     |       |       |    |    |      |       |      |  |  |  |  |   | C |

## 6. Select your seat and click on next

| L158 | L157 | L156 | L155 | L154 | L153 | L152 | L151 | L150 | L149 | L148 | L147 | L146 | L145 | L144 | L143 | L142 | L141 | L140 | L139 | L138 | L137 | L136 | L135 |
|------|------|------|------|------|------|------|------|------|------|------|------|------|------|------|------|------|------|------|------|------|------|------|------|
| K158 | K157 | K156 | K155 | K154 | K153 | K152 | K151 | K150 | K149 | K148 | K147 | K146 | K145 | K144 | K143 | K142 | K141 | K140 | K139 | K138 | K137 | K136 | K135 |
| J158 | J157 | J156 | J155 | J154 | J153 | J152 | J151 | J150 | J149 | J148 | J147 | J146 | J145 | J144 | J143 | J142 | J141 | J140 | J139 | J138 | J137 | J136 | J135 |
| H158 | H157 | H156 | H155 | H154 | H153 | H152 | H151 | H150 | H149 | H148 | H147 | H146 | H145 | H144 | H143 | H142 | H141 | H140 | H139 | H138 | H137 | H136 | H135 |
| G158 | G157 | G156 | G155 | G154 | G153 | G152 | G151 | G150 | G149 | G148 | G147 | G148 | G145 | G144 | G143 | G142 | G141 | G140 | G139 | G138 | G137 | G136 | G135 |
| F158 | F157 | F156 | F155 | F154 | F153 | F152 | F151 | F150 | F149 | F148 | F147 | F146 | F145 | F144 | F143 | F142 | F141 | F140 | F139 | F138 | F137 | F136 | F135 |

| SEAT L156: Admission - R465 V                 | Melissa Martin |           |                                                                      |
|-----------------------------------------------|----------------|-----------|----------------------------------------------------------------------|
| SEAT L155: Admission - R465 V                 | Steve French   |           | 7. Make sure the ticket holder name is correct and click on proceed. |
| <ul> <li>Back (To re-choose seats)</li> </ul> |                | PROCEED > |                                                                      |

## Current booking

Ben Howard Live in Cape Town 2015 - Wednesday 22 July 2015 - 19:00, 22 Jul 2015

| Ticket Type | Unit Price | Units | Price      |
|-------------|------------|-------|------------|
| Admission   | 465.00     | 2     | 930.00     |
|             |            |       |            |
|             |            | To    | tal 930.00 |

## New booking

Ben Howard Live in Cape Town 2015 - Reserved Seating - 19:00, 22 Jul 2015

| Ticket Type         | Unit Price | Units | Price  |
|---------------------|------------|-------|--------|
| Admission Seat L156 | 465.00     | 1     | 465.00 |
| Admission Seat L155 | 465.00     | 1     | 465.00 |

Total 930.00

8. Click on confirm change

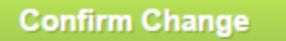

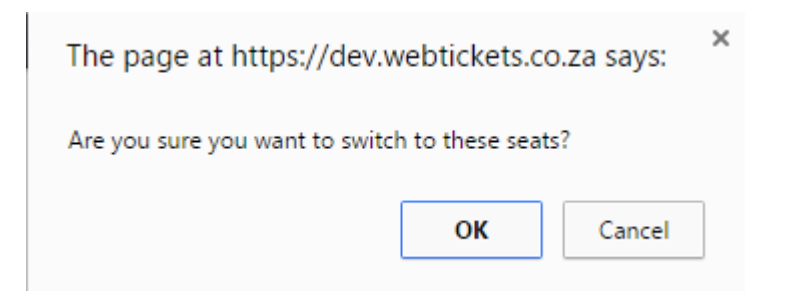